## How to Create a Facebook Fundraiser for It's MYChoir

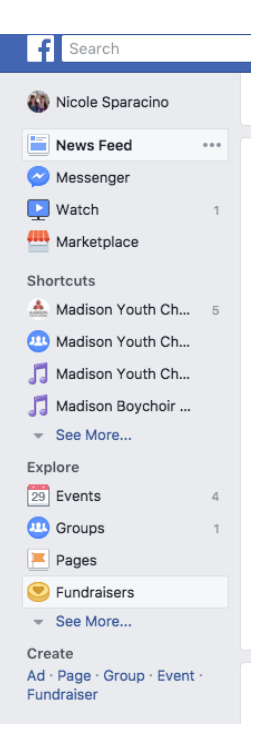

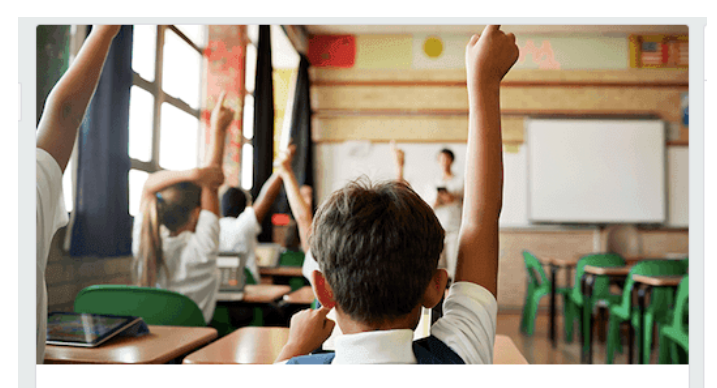

Support Causes You Care About Create a fundraiser to raise money for yourself, a friend or nonprofit.

Raise Money

Step 1: Click **Fundraisers** in the left side menu of your News Feed

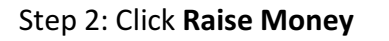

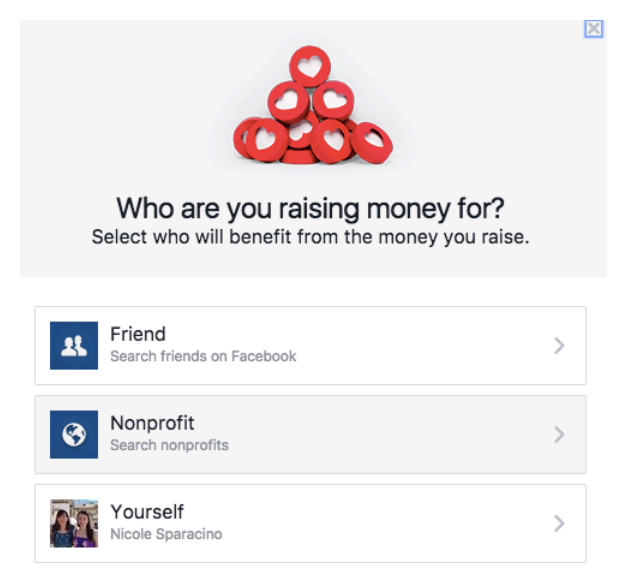

Someone or something not on Facebook...

Step 3: Select Nonprofit

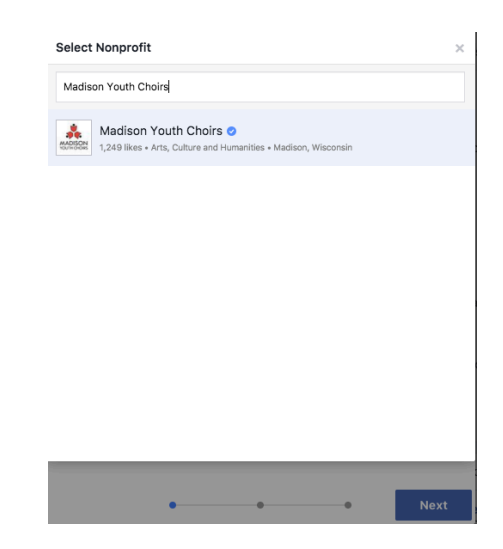

Step 4: Type in Madison Youth Choirs, then select it when our logo and name appear.

| ×                                          |     |   |
|--------------------------------------------|-----|---|
| Let's start with the basics                |     |   |
| Who are you raising money for?             |     |   |
| Adison Youth Choirs                        |     |   |
| How much money do you want to raise? $(i)$ |     |   |
| 500                                        | USD | - |
| When should your fundraiser end? $(i)$     |     |   |
| Mar 16, 2018                               |     |   |
|                                            |     |   |

Step 5: Write in the amount you want to raise. While \$200 is the goal for each family, feel free to set the goal higher to encourage even more donations. Donations will continue to be accepted even after you reach your goal. Select March 18, 2019 as your fundraiser end date.

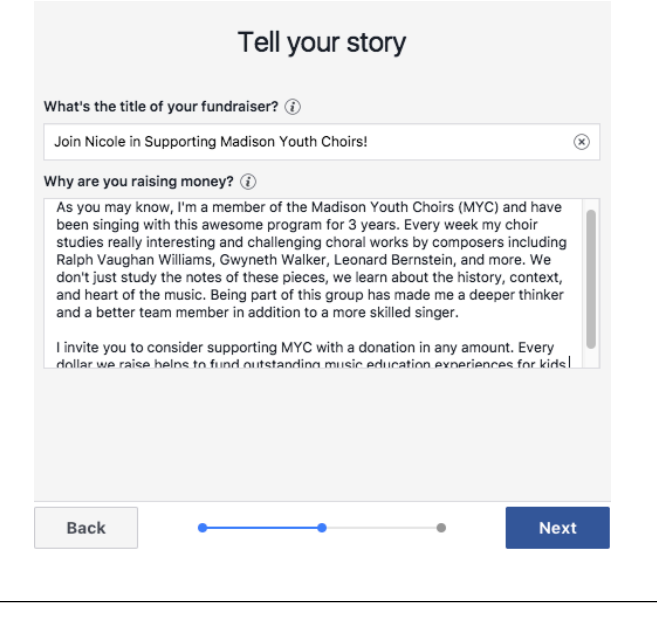

Step 6: Tell your story. This is your time to shine! Write about why Madison Youth Choirs is important to you, describe some of the musical experiences you've enjoyed in our program, or share a valuable lesson you've learned as a singer.

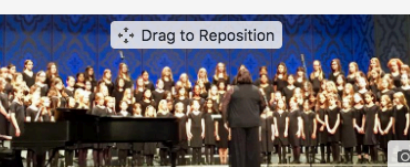

suggestions

Back

Pick a cover photo

Step 7: Pick a photo to go along with your fundraiser. You can either choose one of the suggested photos on the page or upload your own by clicking the "Edit" button in the lower right corner of the cover photo example. Then click **Create** to publish your fundraiser!

Facebook charges no fees for donations to nonprofits. All donations will go directly to the nonprofit you chose.

Create

Final details:

- Your donors will receive an emailed receipt for their tax-deductible contribution from Facebook.
- MYC will receive the donor's name and donation amount, but will not receive their contact information unless they provide it. Therefore, we're counting on you to write each donor a personal thank you note.
- Please record each donor's name and donation amount on your progress tracking sheet.